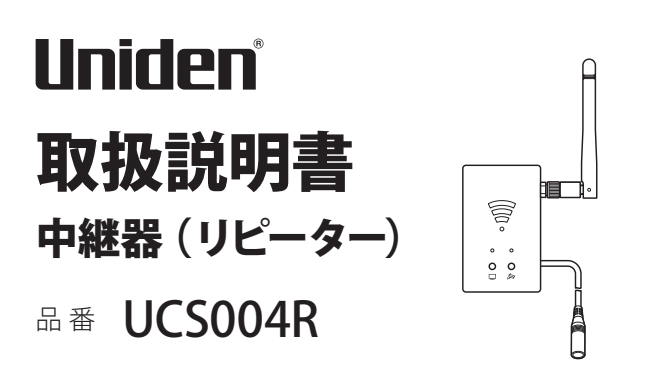

このたびはユニデン UCS シリーズ用中継器をお買い上げいただき ありがとうございます。

■本製品は UCS シリーズ用の「中継器(リピーター)」です。製品 をご使用になる際は必ず UCS シリーズ本体付属の取扱説明書に 記載されている「安全上のご注意」をお読みください。事故を防 ぐための重要な注意事項と製品の取り扱いかたを示しています。 よくお読みの上、安全にお使いください。 本製品は UCS シリーズ用の中継器(リピーター)です。 本製品を使用することで、UCS シリーズのモニターとカメ ラ間の電波を中継し、到達距離を延ばすことができます。

本製品に登録できるカメラは1台のみです。 通信距離を延ばしたいカメラが複数台ある場合は、 カメラ1台につき本製品が1個必要となります。

安全のための注意事項をお守りいただけない場合は、お使いに なるかたや他の人への危害や物的損害の原因となることがありま す。

■製品に保証書は同梱しておりません。お買い上げ日と品名が記載 された購入証明書(領収書、レシート、納品書等)が保証書の代 わりとなりますので大切に保管してください。無料修理規定につき ましては UCS シリーズ本体付属の取扱説明書をご参照ください。

最新の商品情報やサポート情報はホームページにてご覧いただけます。 https://unidenholdings.jp/uniden\_jp/

# 本体と付属品

| 外 観 | 山山名                                                        |   |
|-----|------------------------------------------------------------|---|
|     | 中継器(リピーター)本体<br>[電源ケーブル長さ:<br>約 0.3m]                      | 1 |
|     | AC アダプター<br>(中継器用 5V 1A)<br>(品番:PS-7007)<br>[コード長さ:約 2.7m] | 1 |
|     | 中継器用アンテナ<br>※ あらかじめ中継器本体に<br>装着されています。                     | 1 |

■各部のなまえ

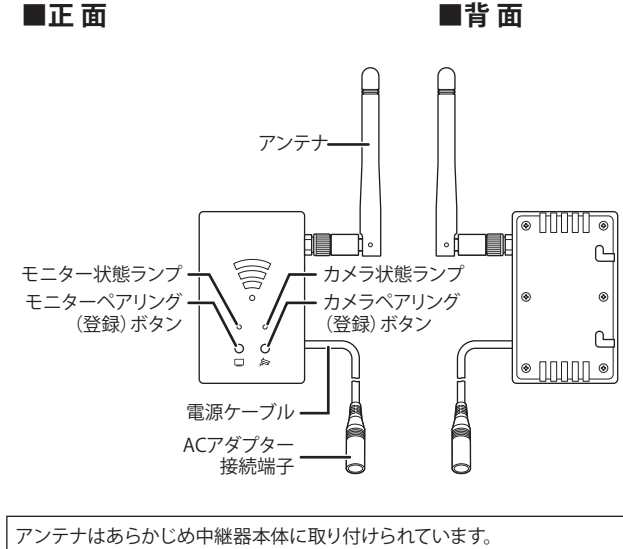

 アンテナはあらかしめ中継器本体に取り付けられています。
アンテナはネジ式となっています。ゆるんでいる場合はアンテナ根元の 溝部分を持って時計回りに回してください。
アンテナを締め付ける際は工具を使用しないでください。

# ■仕様

| カ     | メ          | ラ <b></b> 登 | き鍄 | 台  | 数                 | 1台※                        |
|-------|------------|-------------|----|----|-------------------|----------------------------|
| 外     | 外形寸法(突起    |             | 起  |    |                   |                            |
| 部、    | 、 <u>ア</u> | ン           | テナ | -除 | <)                | 30(幅) × 80(高さ) × 20(奥行) mm |
| 重     |            |             |    |    | 量                 | 65g                        |
| 消     | 1          | 費           | Ē  | 1  | 力                 | 最大 1.6W                    |
| 動     | 作          | 温           | 度  | 範  | 囲                 | 0°C~+ 40°C                 |
| 動     | 作          | 湿           | 度  | 範  | 囲                 | 10~90%(但し結露無き事)            |
| 無     | 線          | 通           | 信  | 方  | 式                 | 2.4GHz DSSS/OFDM 方式        |
| 周 波 数 |            |             |    | 数  | 2400MHz ~ 2484MHz |                            |

※ カメラ1台につき1台の中継器が必要です。

#### モニター状態ランプ・カメラ状態ランプの表示について

| 未接続        | 赤色点灯 |
|------------|------|
| ペアリング(登録)中 | 赤色点滅 |
| 接続済        | 緑色点灯 |

#### 設置について

本機を平らで安定した台の上等に置いてお使いください。

#### ご注意!

設置の際、背面にある穴を利用して壁面等に引っ掛けて設置することはおやめください。本体が落下するおそれがあります。

登録のしかた

登録を始める前に、ペアリングを行う液晶モニターを近くに置いてください。 なお、カメラは干渉を避けるため、中継器から 2m 程度離しておいてください。

本機と液晶モニター、本機とカメラの順にペアリング (登録) を行い、 接続します。

# ■登録(ペアリング)の準備

### ▶▶ カメラを電源に接続する

## 本機に中継器用 AC アダプターを接続する

付属の中継器用 AC アダプターのミニプラグ側を AC アダプター 接続コネクターに接続します。コンセントプラグ側は家庭用コ ンセントに接続します。

中継器には電源スイッチはありません。電源を接続すると電源オンの状態となります。

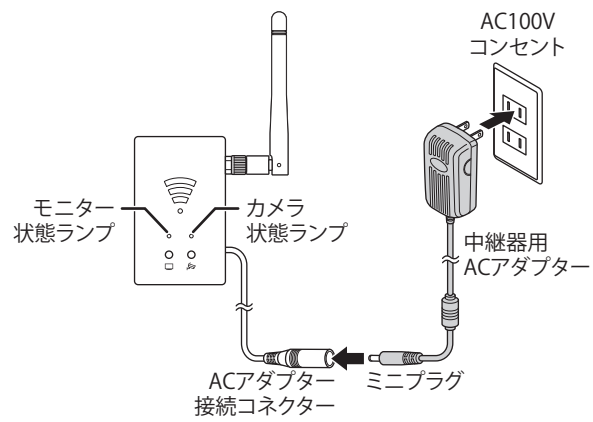

電源が接続されると、モニター状態ランプ・カメラ状態ランプ が赤色点灯します。

💽 液晶モニターの電源をオンにする

### ■モニターと中継器のペアリング(登録)

4 起動後、液晶モニター画面左横のポップアップメニュー タブを押す

画面下部にポップアップメニューが表示されます。

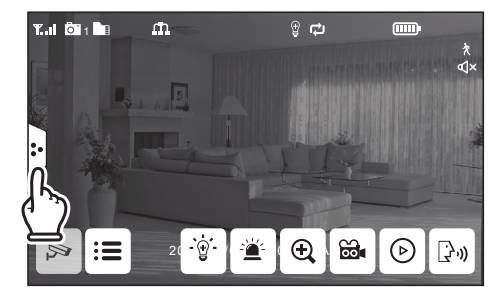

# 5 = (メインメニュー)を押す

メインメニューが表示されます。

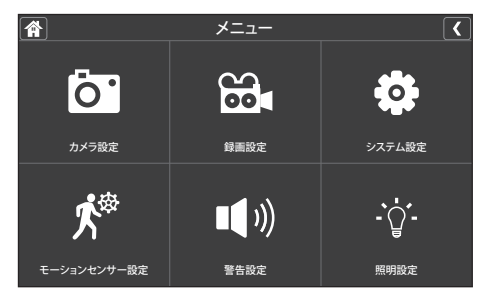

6 「カメラ設定」を選び、「ペアリング」を押す

設定画面が表示されます。

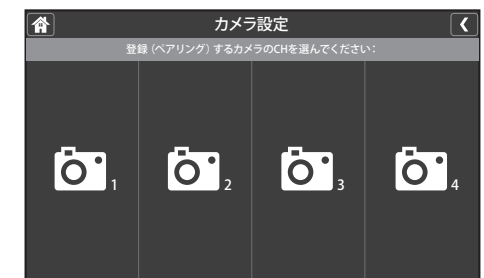

2 登録したいカメラチャンネル番号(1~4のうちいずれか) を押す

液晶モニターがペアリングモードになり、30秒のカウントダウン画面が表示されます。

| ベアリングボタンを押してください<br>カメラ側 30 |  |
|-----------------------------|--|
|                             |  |

※カウントダウン中は他の画面は表示できません。

8 30 秒以内に本機のモニターペアリング (登録) ボタンを 押す

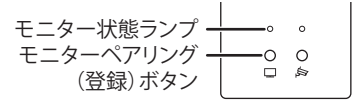

ペアリング中はモニター状態ランプが赤色点滅します。 液晶モニターとのペアリングに成功すると、モニター状態ラン プが緑色点灯に変わります。

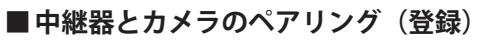

本機のカメラペアリング(登録)ボタンを押す

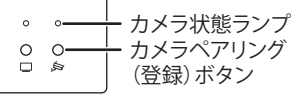

カメラ状態ランプが赤色点滅します。

10 30 秒以内にカメラのペアリングボタンを押す

カメラとのペアリングに成功すると、カメラ状態ランプが緑色 点灯に変わり、約3秒後にカメラの映像が表示されます。

UCS004R 取扱説明書

発行日:2024 年 1 月 第 1 版 ユニデンホールディングス株式会社 〒 103-0022 東京都中央区日本橋室町 2-3-1 https://unidenholdings.jp/

本書に記載されている内容は、予告なく変更されることがあります。あらかじめ、 ご了承ください。本書の内容を無断で転載することは禁止されています。